# See Say Now Install & Setup

# Screenshots & Instructions shown are for iOS (screens are similar for Android)

### Download the See Say Now app:

iPhone users > Download the app from the Apple Store Android users > Download the app from the Google Play Store

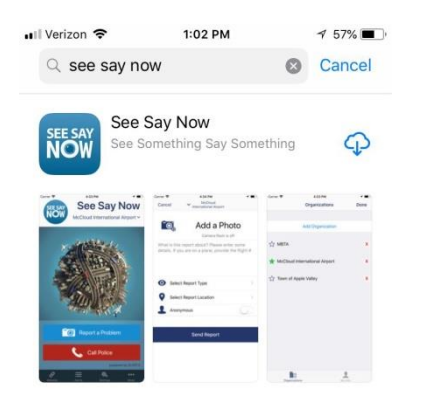

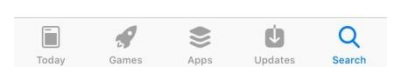

Or use these links from your phone:

See Say Now on the App Store for iOS

See Say Now on the Google Play Store for Android

### <u>Step #1</u>

After downloading the See Say Now, open the app and you will be navigated through the following setup screens.

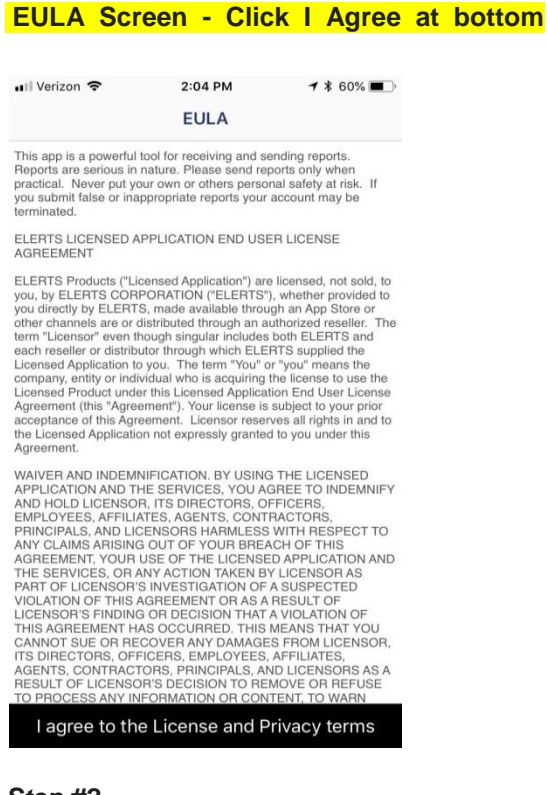

Step #2

Start Screen - Click Next at bottom

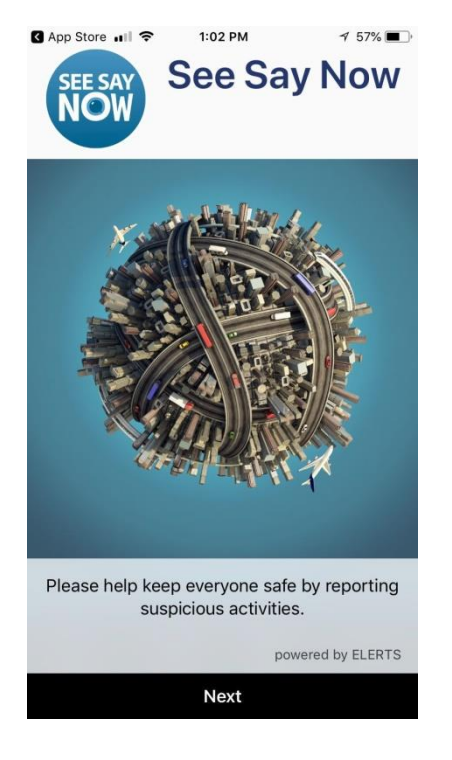

### <u>Step #3</u>

### My Info Screen > Fill out information > Click Next at top

IMPORTANT – PLEASE MAKE SURE YOU ENTER YOUR MOBILE NUMBER FROM THE DEVICE YOU ARE USING – DO NOT ENTER A LANDLINE.

| App Store 💵 🗢                                 | 3:54 PM                       | 1 42% 🔳         |
|-----------------------------------------------|-------------------------------|-----------------|
| <b>〈</b> Back                                 | My Info                       | Next            |
| First Name:                                   |                               |                 |
| Last Name:                                    |                               |                 |
| Email:                                        |                               |                 |
| Phone:                                        |                               |                 |
| ID Badge:                                     |                               |                 |
| This information is o<br>you in case of an em | otional and may be<br>ergency | used to contact |
|                                               | Privacy                       |                 |

### <u>Step #4</u>

**Organizations Screen > Click Add Organization** 

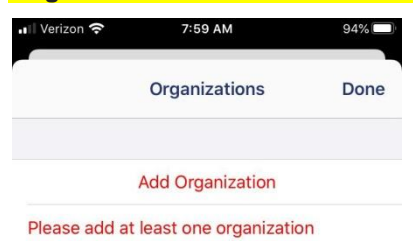

| B                     |  |
|-----------------------|--|
| #F:                   |  |
| Organizations My Info |  |

4

# <u>Step #5</u>

Select Organization > Access code to select St. Joseph's Health is 07503NJ > click Done

| ×        | Select Organization |   |        |
|----------|---------------------|---|--------|
| Q 07503N | IJ                  | 8 | Cancel |
| 🤨 St. Jo | seph's Health       |   |        |

| Q   | W | F | ۲. | r ` | r l | J | I  | P            |
|-----|---|---|----|-----|-----|---|----|--------------|
| А   | S | D | F  | G   | Η   | J | к  | L            |
| 1   | Z | X | С  | V   | В   | Ν | М  | $\bigotimes$ |
| 123 | ٢ | Ŷ |    | spa | ace |   | se | arch         |

| Nerizon 穼   | 8:49 AM          | @ 67% 🔲   |
|-------------|------------------|-----------|
|             | Organizations    | Done      |
|             |                  |           |
|             | Add Organization |           |
| ★ St. Josep | h's Health       | x         |
|             |                  |           |
|             |                  |           |
|             |                  |           |
|             |                  |           |
|             |                  |           |
| Organizati  | ons              | A My Info |

### <u>Step #6</u>

Permission Screen - Allow application to use Location and Notification.

#### IMPORTANT – TO ENSURE NOTIFICATIONS AND ACCURATE LOCATION REPORTING FOR EMERGENCIES LOCATION AND PERMISSION MUST BE ENABLED.

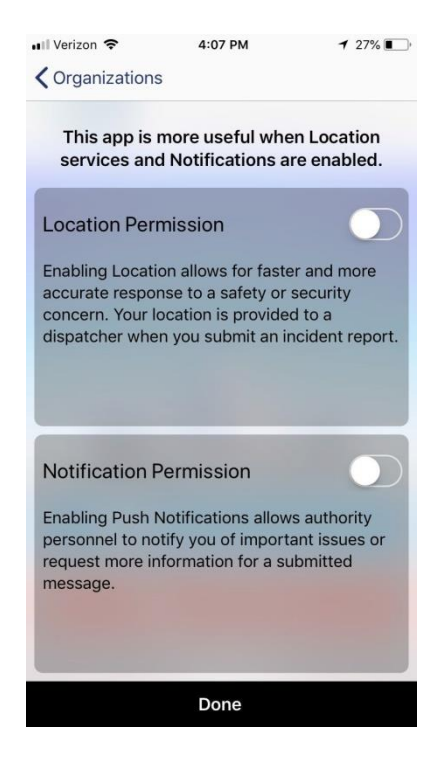

#### Step #7

### Enable Location Permission > Click Allow VERY IMPORTANT

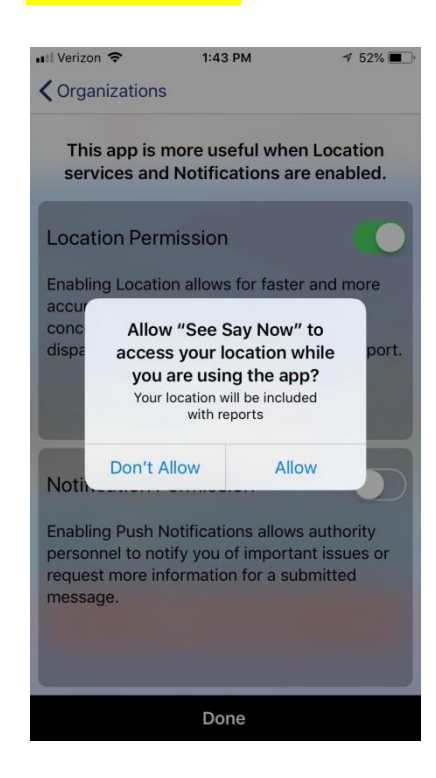

### <u>Step #8</u>

### ENABLE NOTIFCATION PERMISSION > Click Allow > Click DONE

### VERY IMPORTANT

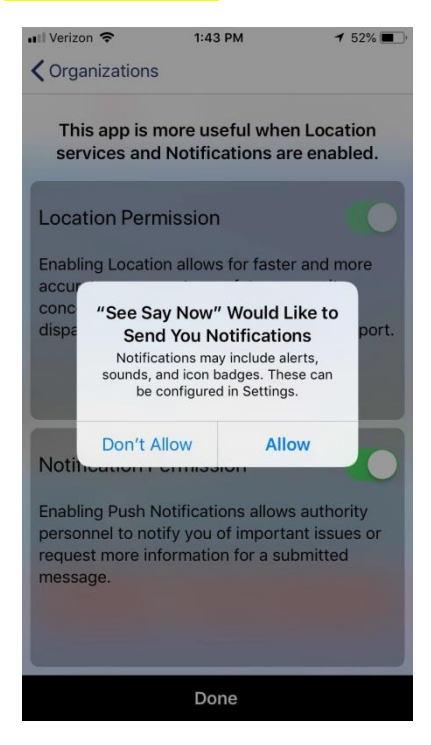

# To Enter a Report/Report a Problem

<u>Step #1</u>

Home Screen > To enter an Report/Problem - Click the Report a Problem Button

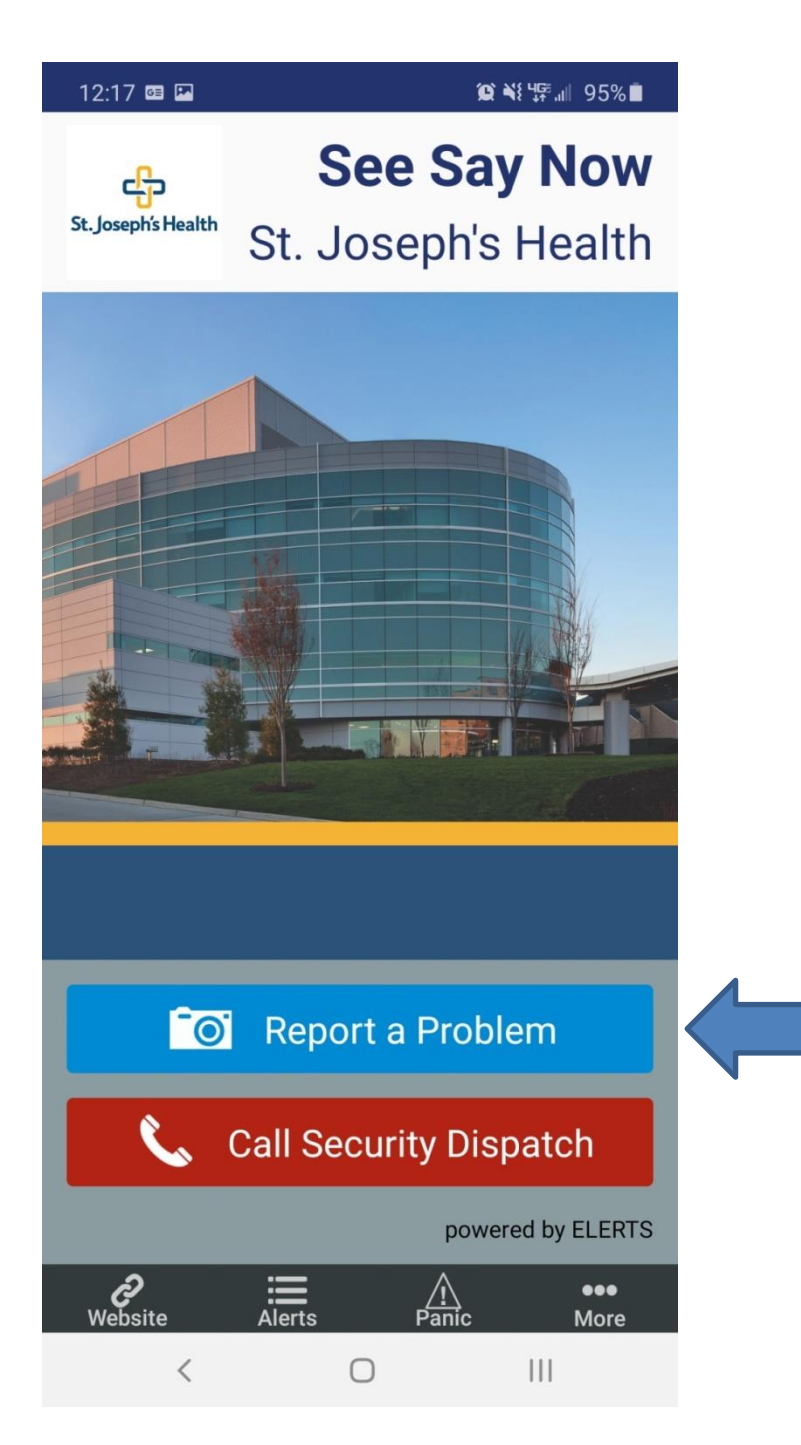

### <u>Step #2</u>

**Report a Problem Main Screen > Enter report/problem information** 

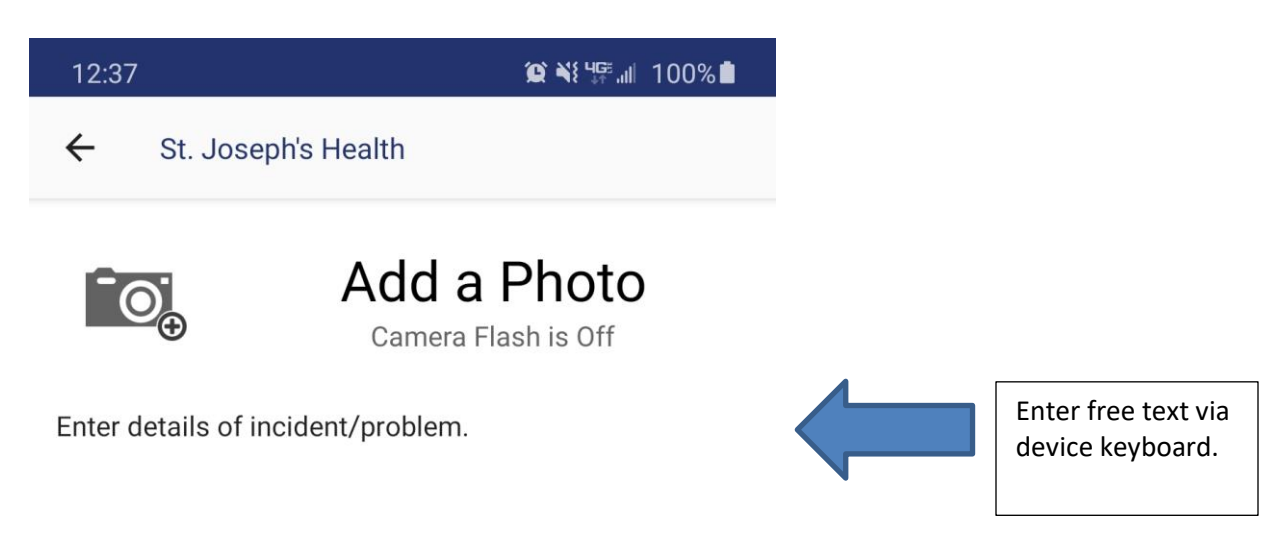

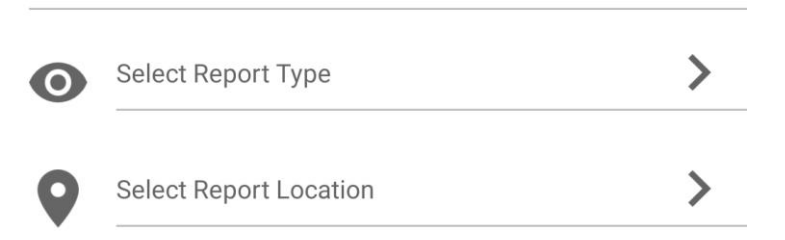

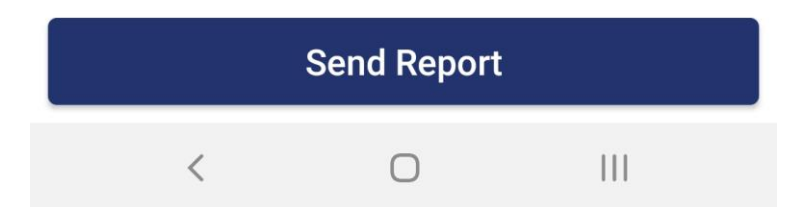

# <u>Step #3</u>

If including photo or video - Click the camera icon to select media

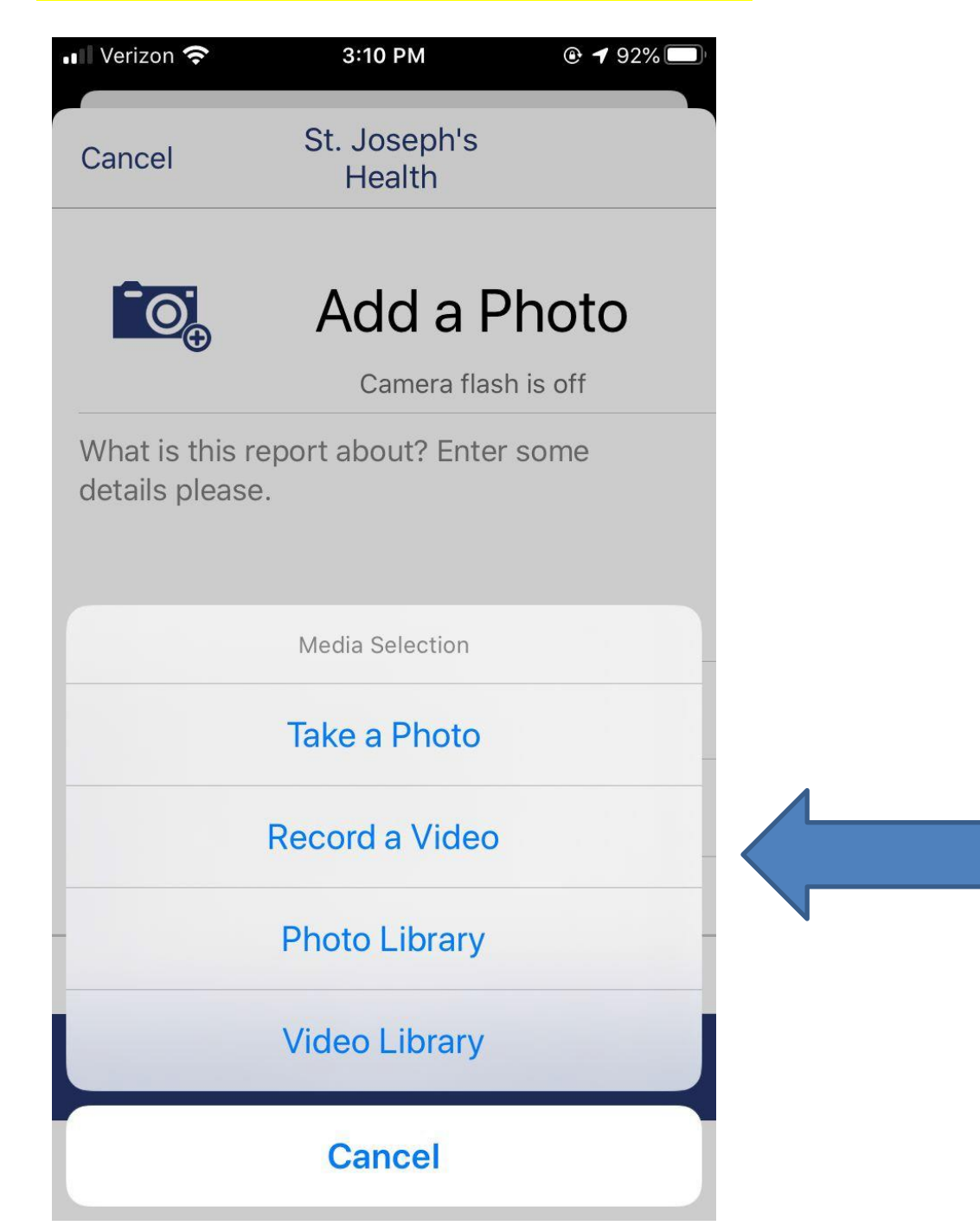

### <u>Step #4</u>

### Select Report Type to add an appropriate description

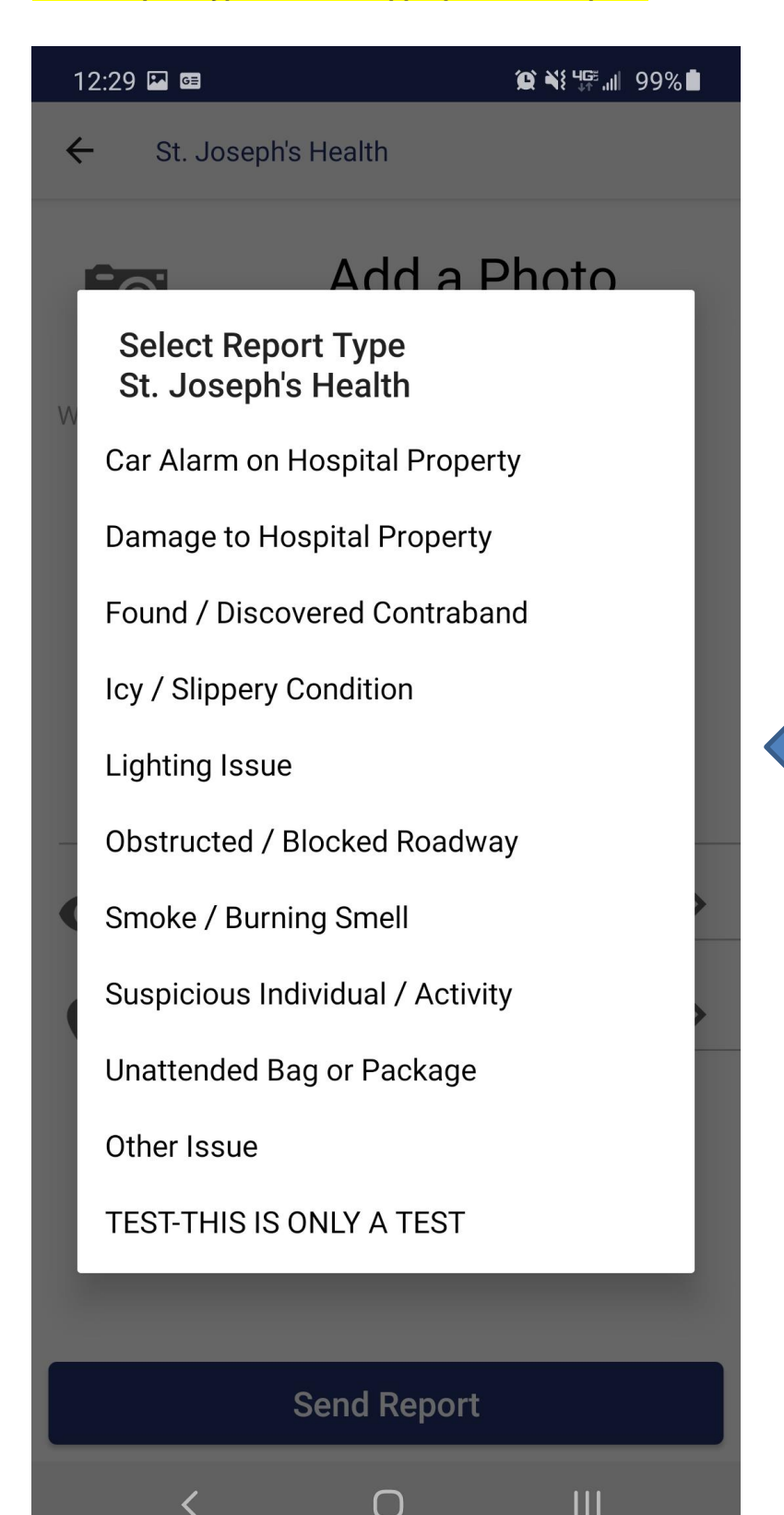

# <u>Step #5</u>

Select Report Location

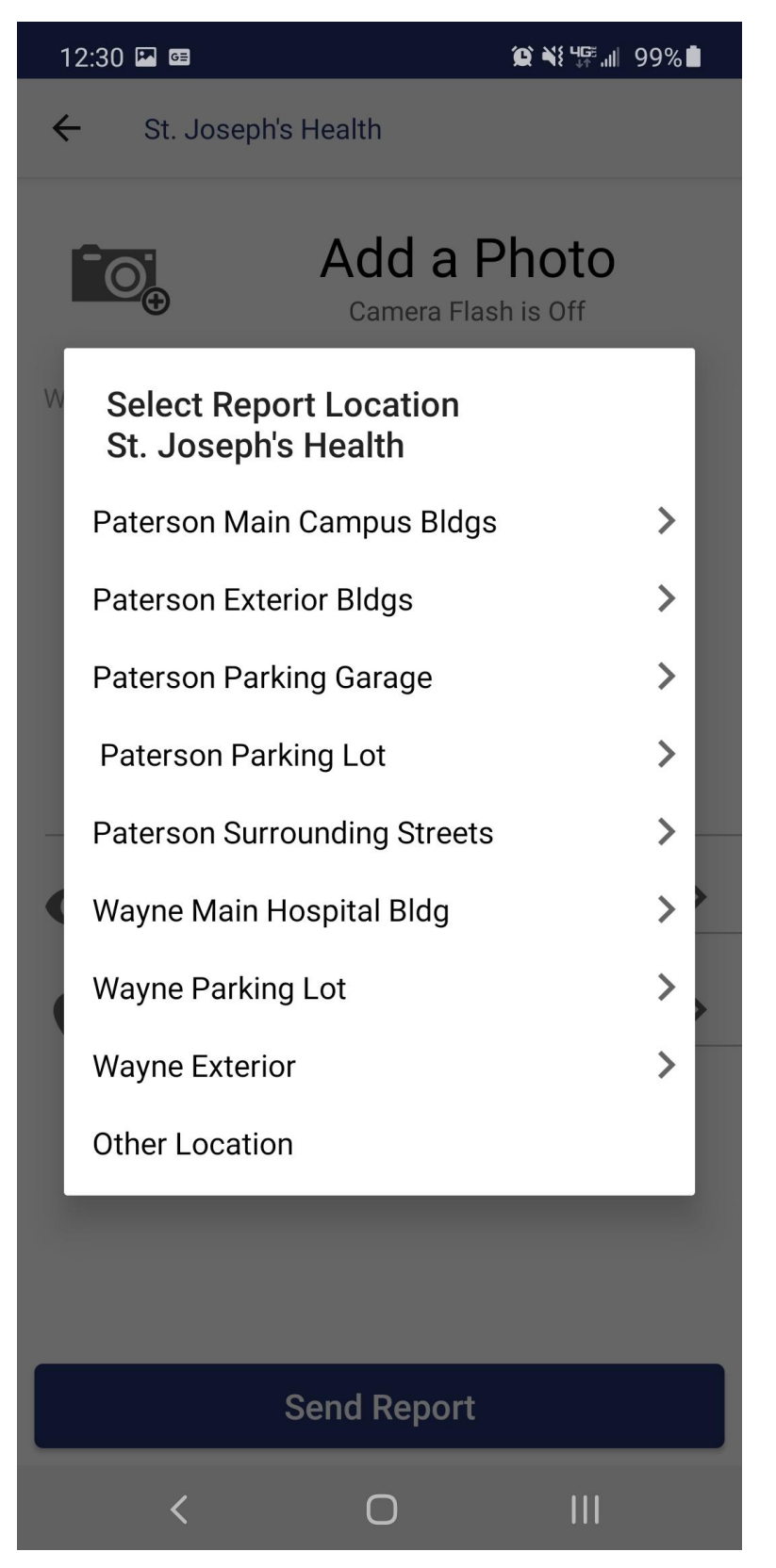

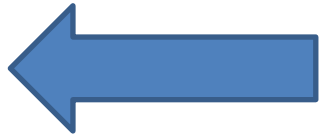

# <u>Step #6</u>

Click Send Button

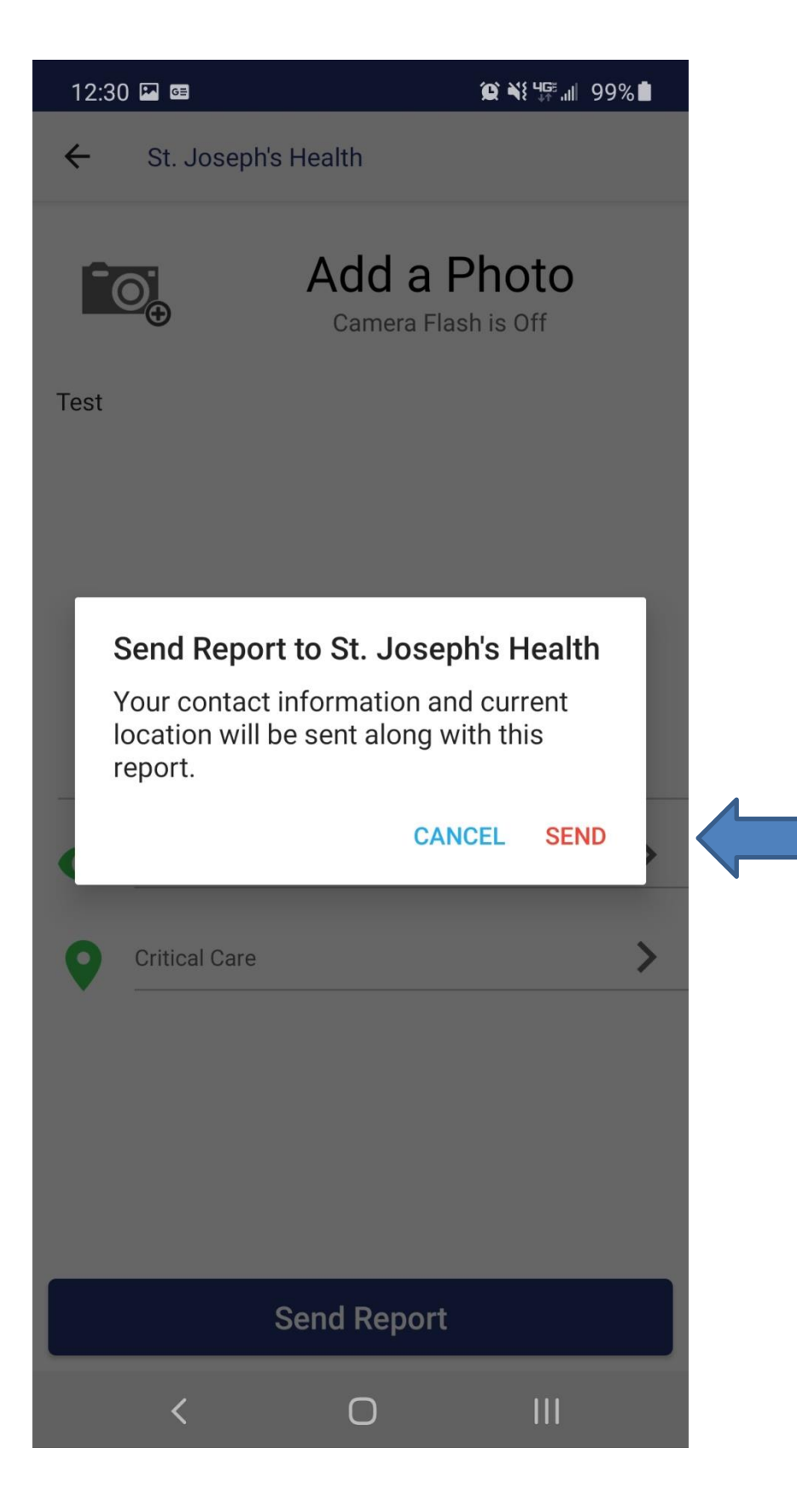

# **To Call Security Dispatch**

# <u>Step #1</u>

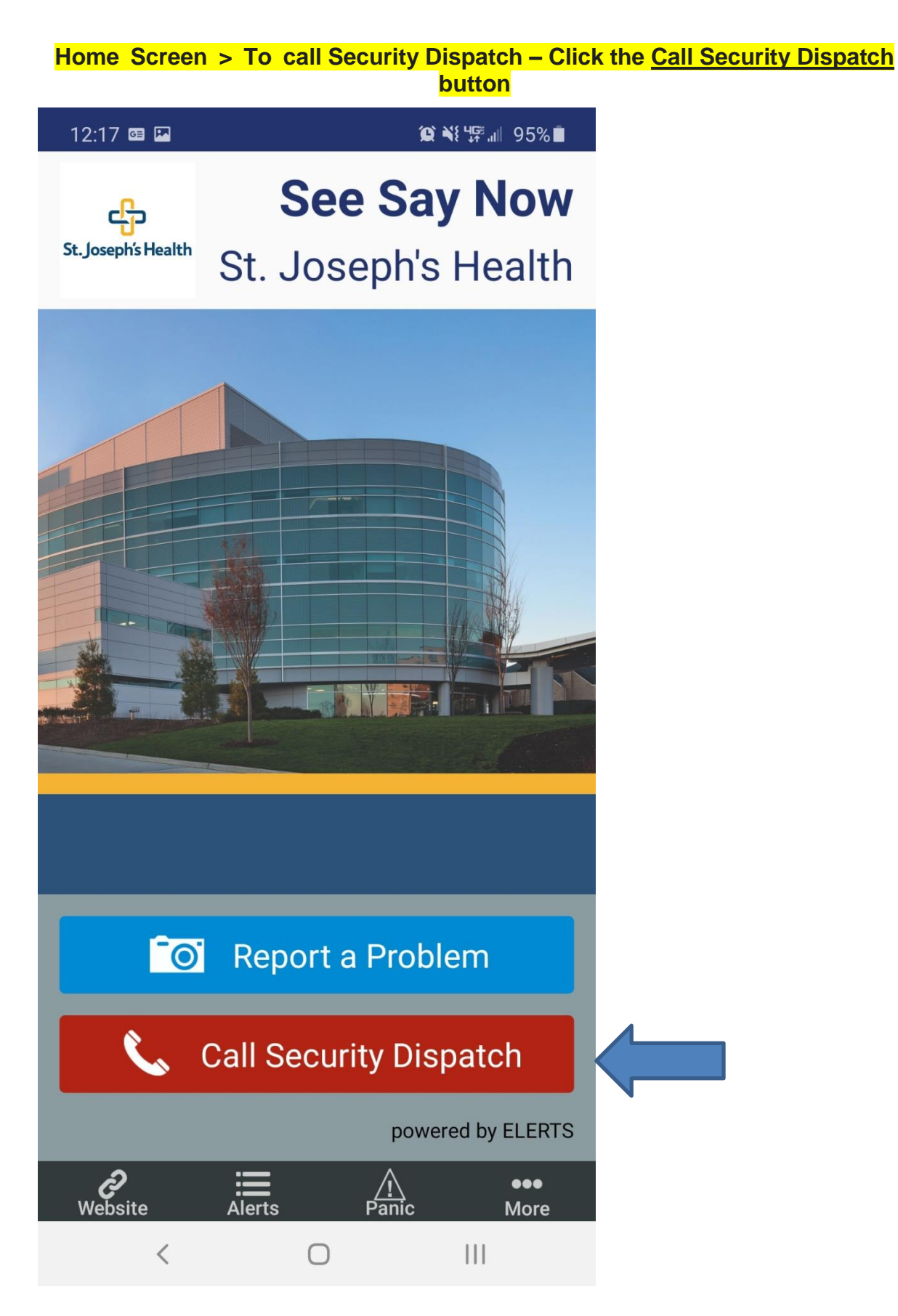

## <u>Step #2</u>

# Click <u>Call</u>

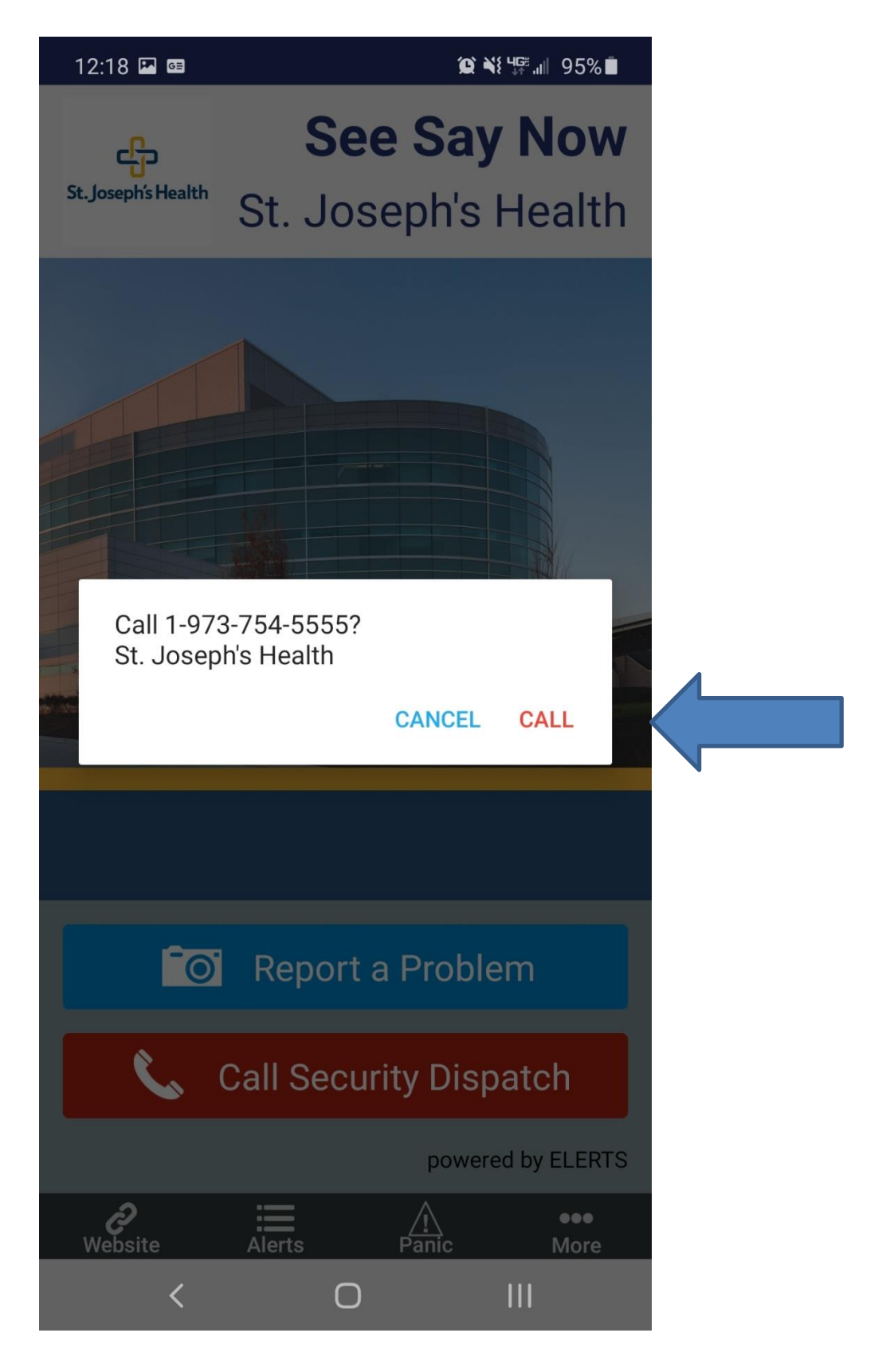

# To Activate the Panic Alarm

### <u>Step #1</u>

Home Screen > To activate the Panic Alarm – Click Panic

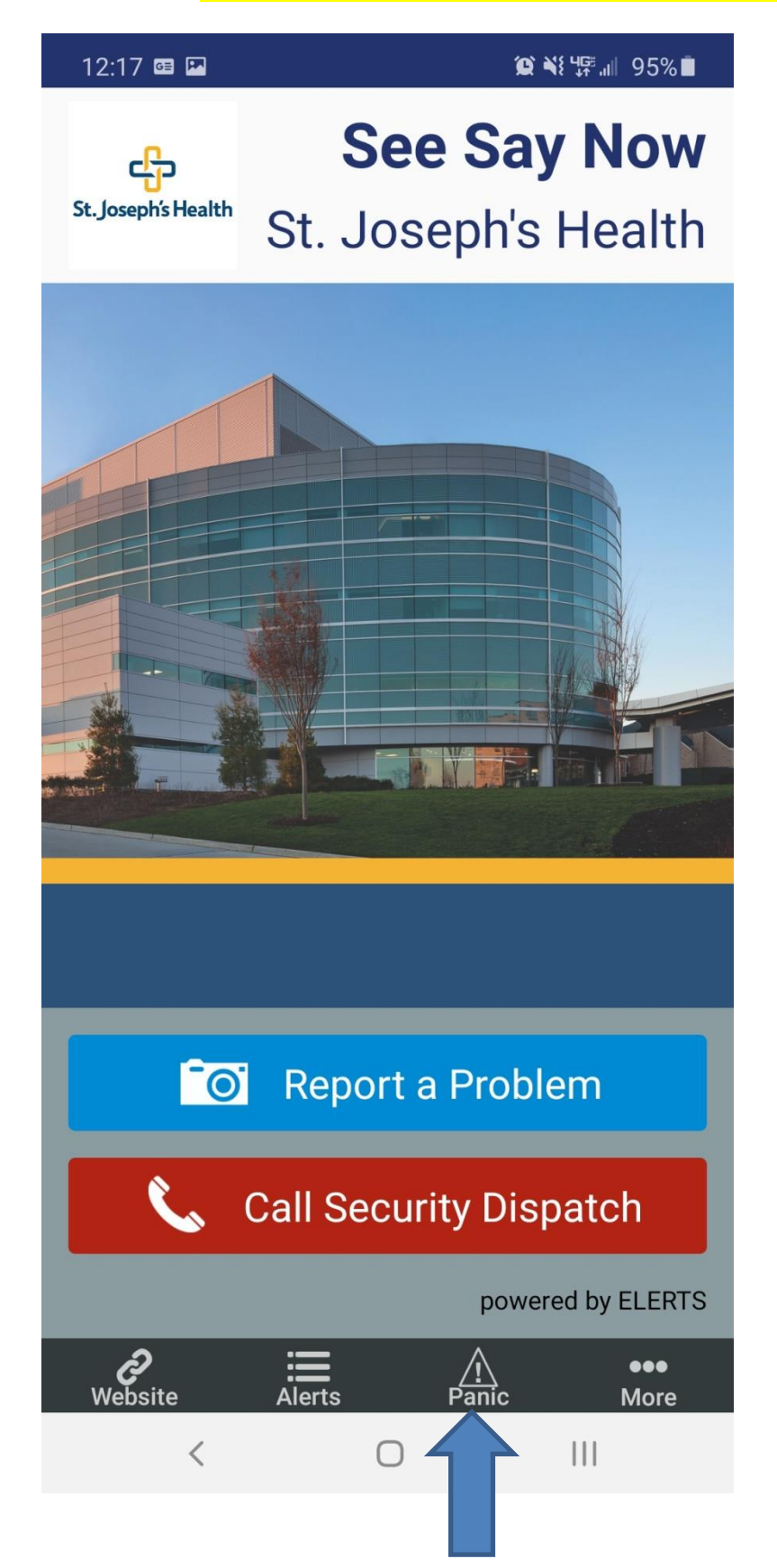

<u>Step #2</u>

# Click <u>Send</u>

**IMPORTANT – PLEASE MAKE SURE YOUR GPS IS ENABLED WHEN USING THE PANIC ALARM** 

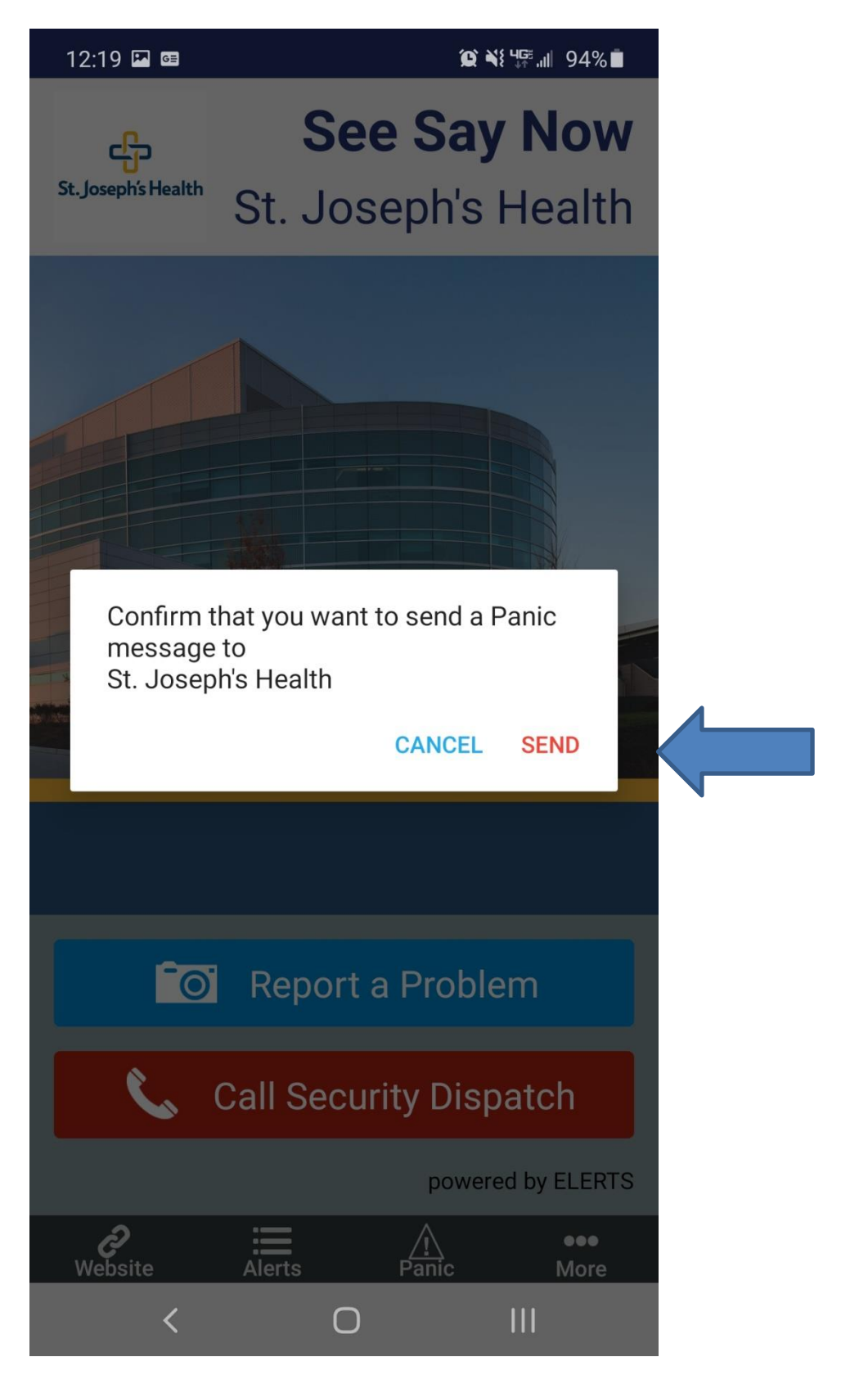